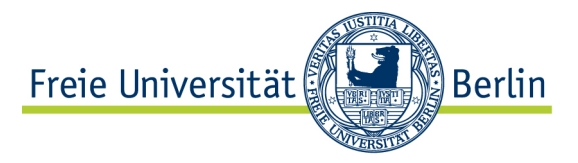

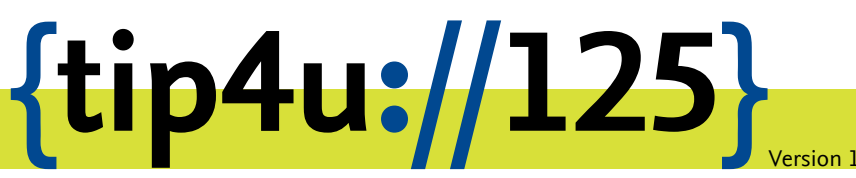

Zentraleinrichtung für Datenverarbeitung (ZEDAT) www.zedat.fu-berlin.de

# Funktionsadressen mit Outlook 2011 für Mac

Outlook 2011 bietet in Zusammenhang mit einem Exchange-Konto die Möglichkeit, die Übernahme einer Stellvertretung für einen anderen Account einzurichten. Genutzt werden kann dies beispielsweise zum Umgang mit Funktionsadressen von Arbeitsgruppen oder Projekten.

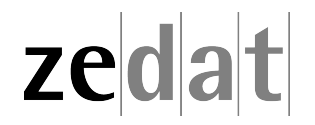

## Einrichten von Funktionsadressen mit Microsoft Outlook 2011 für Mac

Outlook 2011 bietet in Zusammenhang mit einem Exchange-Konto die Möglichkeit, die Übernahme einer Stellvertretung für einen anderen Account einzurichten. Genutzt werden kann dies beispielsweise zum Umgang mit Funktionsadressen von Arbeitsgruppen oder Projekten.

#### Vorraussetzungen

- Microsoft Office 2011 für Mac mit SP1 ist installiert.
- Outlook 2011 ist mit einem Exchange Account eingerichtet (für die Einrichtung von Outlook mit einem Fu-Exchangeaccount siehe Tip4U #113<sup>1</sup> Konfiguration von Exchange-Mail mit Outlook 2011 für Mac)
- Bitte vergewissern Sie sich, dass Sie die Berechtigung zur Übernahme der Stellvertreterfunktion für den zu vertretenden Account besitzen.

### Anleitung

| Ś    | Outlook                                              | Datei                       | Bearbeiten | Ansicht    |
|------|------------------------------------------------------|-----------------------------|------------|------------|
| 100  | Info                                                 |                             |            |            |
| -    | Einstellu                                            | ingen                       |            | Ж,         |
| -7   | Offline arbeiten<br>Office-Erinnerungen deaktivieren |                             |            |            |
| 1.24 | Dienste                                              |                             |            | ►          |
| Ju   | Outlook<br>Weitere<br>Alle anzo                      | ausblen<br>ausblen<br>eigen | den<br>den | まま<br>てままし |
| e    | Outlook                                              | beende                      | n          | ЖQ         |

Starten Sie Outlook 2011, Klicken Sie auf Outlook und wählen Sie Einstellungen.

<sup>&</sup>lt;sup>1</sup>http://zedat.fu-berlin.de/tip4u\_113.pdf

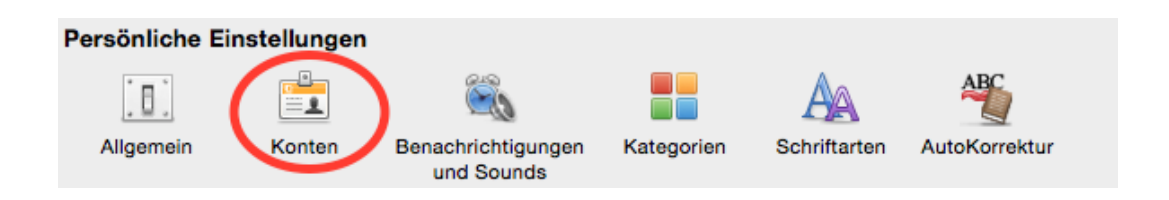

Wählen sie den Menüpunkt Konten unter Persönliche Einstellungen an.

|              | Konten                                                                        |
|--------------|-------------------------------------------------------------------------------|
| Alle anzeige | en                                                                            |
| Stand<br>e F | Server Stellvertretungen Sicherheit                                           |
| 0.           | Stellvertretungen, die in meinem Auftrag handeln dürfen:                      |
|              |                                                                               |
|              |                                                                               |
|              |                                                                               |
|              | + - &                                                                         |
|              | Meine besprechungsbezogenen Nachrichten senden an:                            |
|              |                                                                               |
|              | Personen, deren Stellvertretung ich bin:                                      |
|              | Apple, Beratung <macsuppo@campus.fu-berlin.de></macsuppo@campus.fu-berlin.de> |
|              |                                                                               |
|              |                                                                               |
|              | <b>(→)</b>                                                                    |
| Inf          | ormationen zu Stellvertretungen                                               |
| +*           | Abbrechen                                                                     |

Wählen Sie Ihr FU Exchange-Konto aus und klicken Sie dort bei Erweitert... den Reiter Stellvertretungen an.

Klicken Sie nun unter dem Punkt Personen, deren Stellvertretung ich bin auf das Plus-Symbol.

| Benutzer wählen |                 |            |    |  |
|-----------------|-----------------|------------|----|--|
| macsuppo        | Suchen          |            |    |  |
| Name            | ^ E−Mail        | Position   |    |  |
| Appie, Beratung | macsuppo@campus | .tu-berlin |    |  |
|                 |                 | Abbrechen  | ОК |  |

Suchen Sie den Account, für den Sie die Freigabe erhalten haben, über die Suchfunktion. Fügen Sie diesen durch einem Klick auf *OK* der Stellvertreterliste hinzu.

| ● ● Unbenannt                                                                                                    |                  |
|----------------------------------------------------------------------------------------------------|------------------|
| Nachricht Optionen                                                                                                    | ^                |
| Calibri   14   Image: Senden     Senden   F   K   U   ABC   A water   Antilinen   Bild   Image: Senden   Image: Senden   Niedrige Priorität     Fu-berlin (Nagel, Oliver)   Von:   Apple, Beratung (Apple, Beratung)   Image: Senden   Senden   Senden <t< td=""><td>Jamen übernrüfen</td></t<> | Jamen übernrüfen |
| An:                                                                                                    |                  |
| Cc:                                                                                                    |                  |
| Betreff:                                                                                                    |                  |

Wählen Sie beim Schreiben einer Mail den zu vertretenden Account, um Mails unter diesem Absender zu verschicken.

#### Funktionsadresse entfernen

| 🖲 😑 Unbenannt                                                                                        |                                                       |
|----------------------------------------------------------------------------------------------------|-------------------------------------------------------|
|                                                                                                    |                                                       |
| Nachricht Optionen                                                                                   | ^                                                     |
| Calibri • 14 • III • III • III • IIII • IIII • IIIII • IIIIII • IIIIIIIIIIIIIIIIIIIIIIIIIIIIIIIIIIII | F ▼ Priorität S ▼ Viedrige Priorität Namen übernrüfen |
| Von: ✓ Apple, Beratung (Apple, Beratung)                                                             |                                                       |
| An:                                                                                                  |                                                       |
| Cc:                                                                                                  |                                                       |
| Betreff:                                                                                             |                                                       |

Navigieren Sie wie oben beschrieben zu *Stellvertretungen*. Wählen Sie den zu entfernenden Account aus und klicken Sie auf das Minus-Symbol.

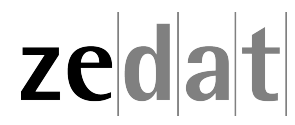